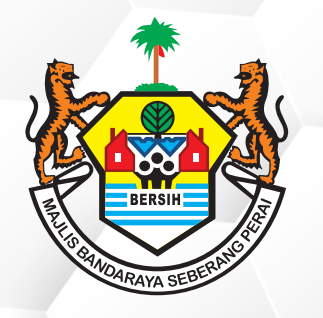

## PERKHIDMATAN MBSP SECARA ATAS TALIAN

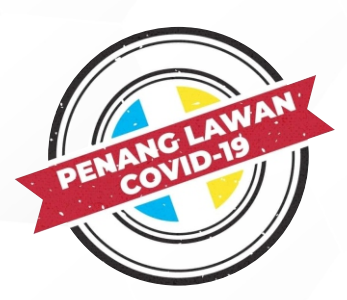

## TATACARA PERMOHONAN DAN BAYARAN PETAK KHAS MELALUI PORTAL PENANG SMART PARKING (PSP)

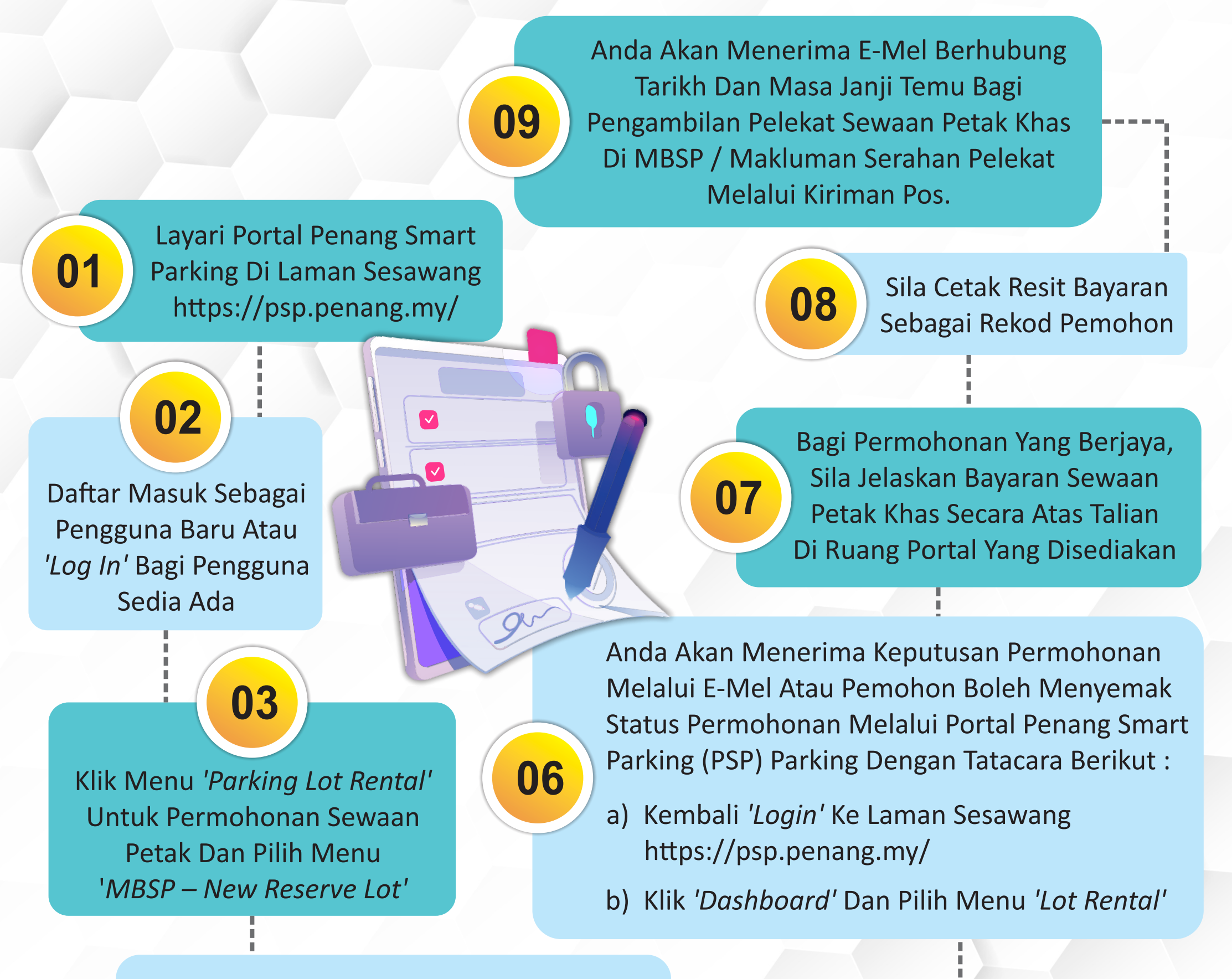

Sila Lengkapkan Butiran Permohonan Dan Muat Naik Dokumen-Dokumen Seperti Berikut :-

A) Kad Pengenalan

04

B) Sijil Pendaftaran SuruhanjayaSyarikat Malaysia (SSM)

- C) Gambar Hadapan Premis
- D) Lesen Perniagaan

05 Klik Butang 'Submit' Untuk Menghantar Permohonan Bagi Diproses Oleh MBSP

Sekiranya terdapat sebarang pertanyaan lanjut, sila hubungi Direktorat Penguatkuasaan di talian 04-5402581/582 atau emelkan ke onlinedirektorat@mbsp.gov.my